b UNIVERSITÄT BERN

### REDCap Database Setup: An Introduction

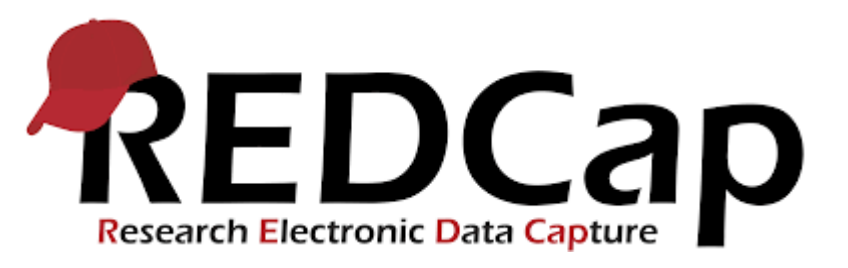

**CTU Bern** 

**Data Management** 

Creation Date 16.01.2020. This document by CTU Bern is licensed under a Creative Commons Attribution 4.0 International License

### Content

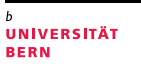

### 1. Human Research Act (HRA)

- 2. Clinical Data Management Systems (CDMS)
- 3. REDCap Services Models at CTU Bern
- 4. REDCap: how it works...step by step
- 5. Principles of CRF Design

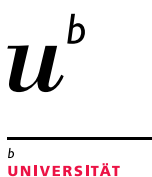

RERN

## Handling of health-related personal data according to the Human Research Act

#### The Human Research Act, HRA, 01.01.2014, ClinO, Art. 18 / HRO, Art. 5

a) Restrict the handling of health-related personal data to those persons who require this data to fulfill their duties

#### => Personalized Login

- b) Prevent unauthorized or accidental disclosure, alteration, deletion and copying of the health-related personal data
   => Control of access levels
- c) Document all processing operations which are essential to ensure traceability
   => Audit-Trail

### Excel is not a HRA-compliant solution

D UNIVERSITÄT BERN

- a) Handling of health-related personal data must be restricted to the individuals who need these data to fulfill their duties
   => Login (password protection, no personalized access)
- b) Unauthorized or accidental disclosure, alteration, deletion and copying of the health-realted personal data must be prevented
   => Control of access levels (not possible)
- c) All processing operations which are essential to ensure traceability must be documented
   => Audit-Trail (no audit trail available)

### Content

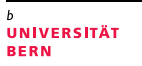

- 1. Human Research Act (HRA)
- 2. Clinical Data Management Systems (CDMS)
- 3. REDCap Services Models at CTU Bern
- 4. REDCap: how it works...step by step
- 5. Principles of CRF Design

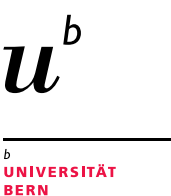

 Computerized system designed for the collection of clinical data (i.e. CRF data) in electronic format.

Ax andel Froms 2007 (60) 1x ancollyle 600 1x and 10 1x Angle 100 1x Angle 100

Use of a CDMS improves data quality and leads to more reliable research results

### **CDMS** main characteristics

<sup>b</sup> UNIVERSITÄT BERN

- Project setup interface
- Data entry interface
- Data entry status overview
- User management interface
- Audit trail
- Predefined data types ensuring controlled data entry
- Real time data validation
- Standard export formats (CSV/Excel, STATA, SAS, SPSS, R)

### HRA-compliant CDMS used at CTU Bern

- **REDCap** recommended for simple study designs
  - · Simple visit plan (i.e. no/few unscheduled visits, no treatment arms)
  - Simple data monitoring functionalities
- secuTrial recommended for more complex study designs
  - Minimization (i.e. adaptive randomization)
  - Complex visit plan (i.e. unscheduled visits, treatment arms, etc.)
  - Complex data monitoring functionalities

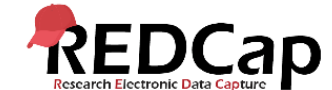

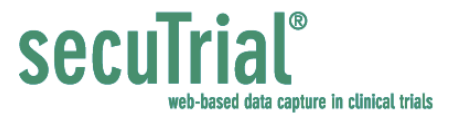

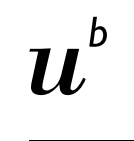

UNIVERSITÄT

8

### REDCap, a web-based CDMS

- Research Electronic Data Capture
- Developed by Vanderbilt University, Nashville, USA in 2004
- Compliant to GCP & HRA
- Free license for non-commercial purposes
- Very active developer and user community

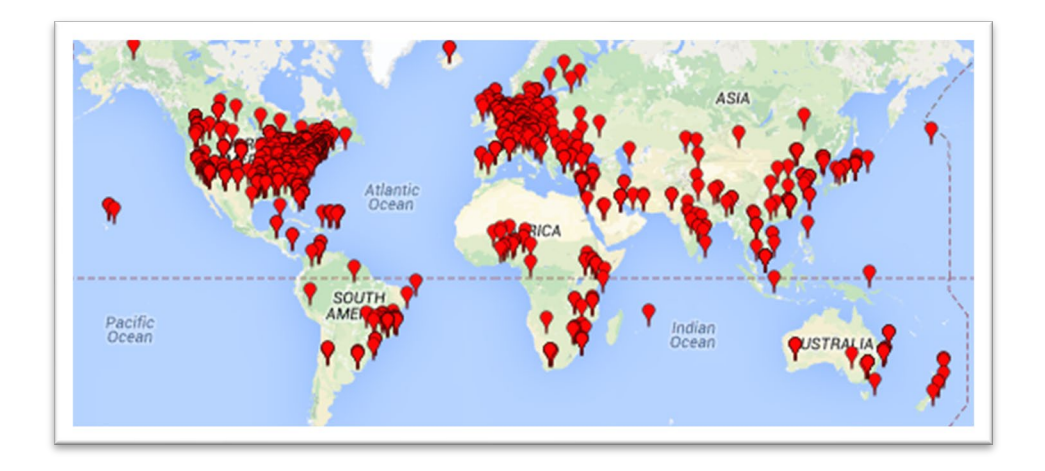

### REDCap – Key facts

- Easy to learn and easy to work with
- Offline CRF creation
- Patient-completed surveys
- Data import (from Excel)
- Offline data entry (mobile App)
- Double data entry (inexperienced staff, poor eCRF quality)
- Online randomization (static randomization only)
- Data queries can be generated, handled and resolved online
- <u>http://www.project-redcap.org/</u>

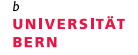

### Content

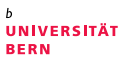

- 1. Human Research Act (HRA)
- 2. Clinical Data Management Systems (CDMS)
- 3. REDCap Services Models at CTU Bern
- 4. REDCap: how it works...step by step
- 5. Principles of CRF Design

### CTU Bern offers two REDCap Service Models

- REDCap <u>Full</u> Service Project
  - CTU Bern builds up the REDCap database according to the specifications from the PI (paper CRFs, Study Protocol, etc.)
  - PI tests the database until she/he is satisfied with database setup
- REDCap <u>Light</u> Service Project
  - ONLY available for University of Bern and Inselspital Bern
  - IT infrastructure (daily back-up, secure system, frequent updates)
  - PI/database developer attends one of our monthly REDCap training sessions (2 hours)
  - Deployment of database
  - Costs: starting from 1500.- CHF
  - Annual costs: user management and support after deployment

UNIVERSITÄT

**REDCap Services Models at CTU Bern** 

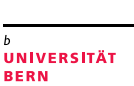

### **REDCap Light\***

\* Available for Bern

#### Light Service Package

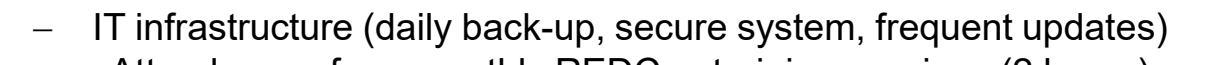

- Attendance of our monthly REDCap training sessions (2 hours)
  - Deployment of database
  - Costs: starting from 1500.- CHF
- Annual costs: user management and super user support after deployment

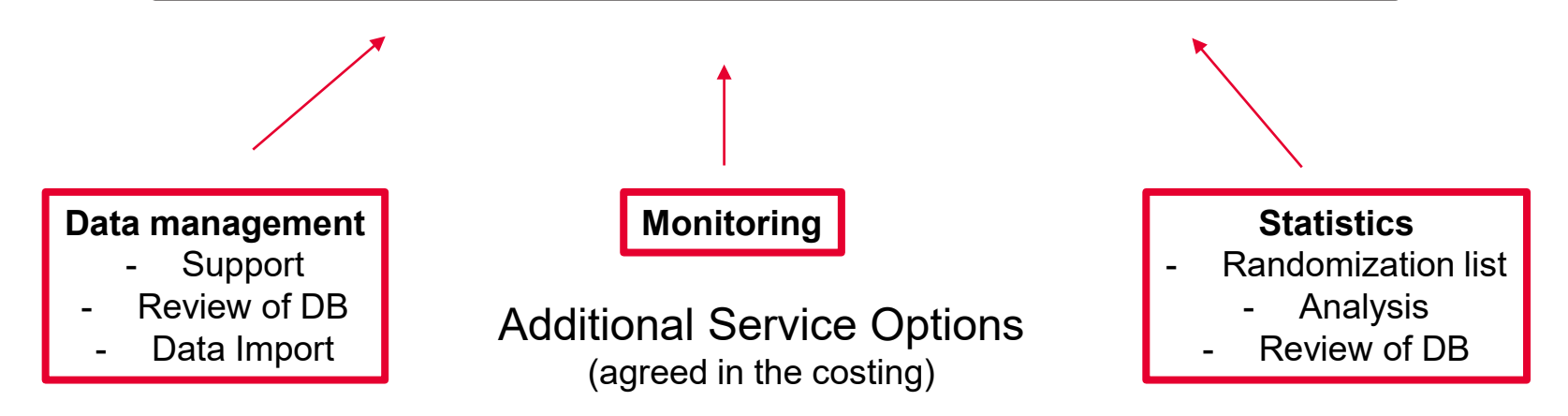

### Sponsor responsibilities regarding CDMS

- Ensure that CDMS is validated (conforms to the sponsor's requirements for completeness, accuracy, reliability, and consistent intended performance).
- Maintains SOPs for using these systems describing system setup, installation, updates and use (training of new users).
- Clarify responsibilities within the CDMS (among Sponsor, Investigator and other personnel).
- Ensure that the system permits documented data changes, and no deletion of data is possible.
- Regulates access to and maintains adequate backup of data.
- Ensures data integrity during updates or data migration.

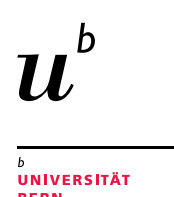

### **REDCap Light Service Project**

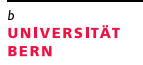

#### **First Steps**

- Contact CTU Bern (e.g. when scope of study is defined)
- CTU Bern asks PI to provide study Sponsor contact's details as well as other study- and database-specific information
- CTU Bern creates a cost estimate and sends it to study Sponsor for approval/signature
- CTU Bern creates a new REDCap Project and provides study PI/Database developer with access rights

For more information, please consult our REDCap Light Service Project Checklist

### Contact CTU Bern

- CTU Bern
   Mittelstrasse 43
   3012 Bern
   Switzerland
- CTU Bern Website www.ctu.unibe.ch
- Data Management Support ctu-datamanagement.dcr@unibe.ch

b UNIVERSITÄT BERN

### **CTU Bern: Data Management Division**

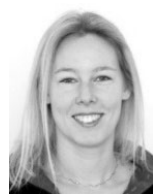

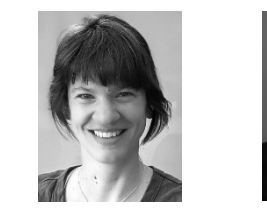

Muriel Helmers

Miriam Wegmann

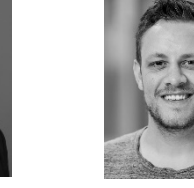

Dominik Güntensperger

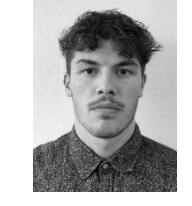

Jonas

Lüthi

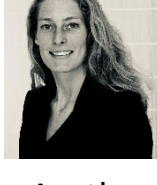

Agatha Wisse

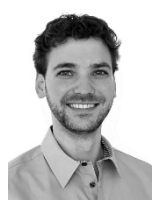

Mario Moser

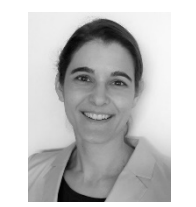

Christiane Pelzer

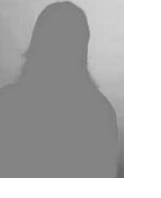

Eva

Joho

Sheila Appadoo

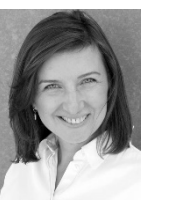

Anna Glenck

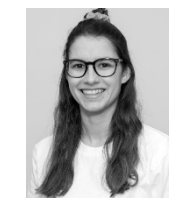

Flurina Jenal

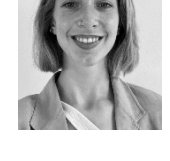

Laura Bünemann

b UNIVERSITÄT BERN

### Content

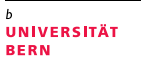

- 1. Human Research Act (HRA)
- 2. Clinical Data Management Systems (CDMS)
- 3. REDCap Services Models at CTU Bern
- 4. REDCap: how it works...step by step
- 5. Principles of CRF Design

u<sup>b</sup>

D UNIVERSITÄT BERN

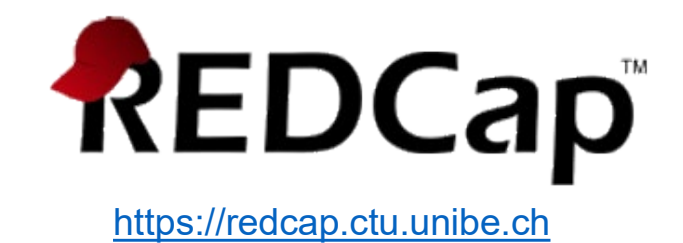

### Content

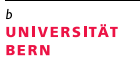

- 1. Human Research Act (HRA)
- 2. Clinical Data Management Systems (CDMS)
- 3. REDCap Services Models at CTU Bern
- 4. REDCap: how it works...step by step
- 5. Principles of CRF Design

### Principles of CRF Design

- Open-ended vs. closed-ended response format
- Validation and data entry instructions
- Multiple- vs. single-answer fields
- Complete, consistent and accurate datasets

https://redcap.ctu.unibe.ch

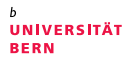

### Literature

- Society for Clinical Data Management (SCDM), www.scdm.org (e.g. Good Clinical Data Management Practice, GCDMP)
- European Clinical Research Infrastructure Network (ECRIN), www.ecrin.org (e.g. Requirements for Certification of ECRIN Data Centers)
- Association for Clinical Data Management (ACDM), www.acdm.org.uk
- Swiss Clinical Trial Organization (SCTO), www.scto.ch (e.g. Data Management Guidelines)
- Prokscha, S: Practical Guide to Clinical Data Management, 2012.
   ISBN 978-1-439-84829-6
- McFadden, E: Management of Data in Clinical Trials, 2007. ISBN 978-0-470-04608-1

#### b UNIVERSITÄT BERN

22

<sup>b</sup> UNIVERSITÄT BERN

### Thank you for your attention!

<sup>b</sup> UNIVERSITÄT BERN

### Addendum I REDCap: How it works... Step by step

### Login

- https://redcap.ctu.unibe.ch
- Login = Username + password

| REDCap                                                                                                    |                                                                            |
|----------------------------------------------------------------------------------------------------|----------------------------------------------------------------------------|
| og In                                                                                                    |                                                                            |
| u <sup>b</sup>                                                                                                    |                                                                            |
| -                                                                                                    |                                                                            |
| nerasitāt<br>De                                                                                                    |                                                                            |
| EDCap provided by CTU Bern, University of Bern                                                                                             |                                                                            |
| EDCap provided by CTU Bern, University of Bern                                                                                             | trouble logging in, please contact <u>CTU Data Management</u> .            |
| EDCap provided by CTU Bern, University of Bern<br>ase log in with your user name and password. If you are having<br>Username:              | g trouble logging in, please contact <u>CTU Data Management</u> .          |
| EDCap provided by CTU Bern, University of Bern<br>ase log in with your user name and password. If you are having<br>Username:<br>Password: | g trouble logging in, please contact <u>CTU Data Management</u> .<br>drubi |

<sup>b</sup> UNIVERSITÄT BERN

### Homepage

- Home
- My Projects
- Training Resources (Videos)
- Help & FAQ
- Send-It
  - Secure data transfer application
  - For heavy files or/and files that contain sensitive information

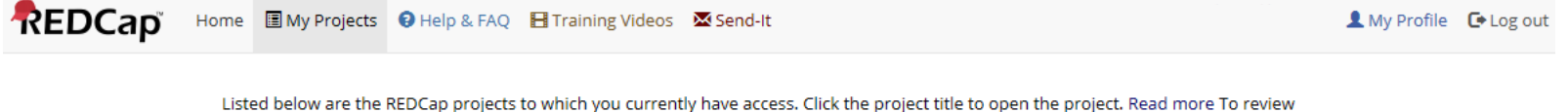

Listed below are the REDCap projects to which you currently have access. Click the project title to open the project. <u>Read more</u> To revie which users still have access to your projects, visit the <u>User Access Dashboard</u>.

| My Projects 🚰 Organiz | ] |         | Filt   | er projects b       | y title |        |
|-----------------------|---|---------|--------|---------------------|---------|--------|
| Project Title         |   | Records | Fields | Instrument          | Туре    | Status |
| CTU_Template Database |   | 0       | 115    | 6 forms             | i       | C      |
|                       |   | 16      | 154    | 8 forms<br>1 survey | Ē       | ×      |

REDCap 8.5.19 - © 2019 Vanderbilt University

### Project setup – Main project settings

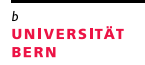

#### Main project settings

- Longitudinal data collection? (Use longitudinal data collection with repeating forms?)
- Electronic survey(s)? (Use of electronic surveys in this project?)

|               | Main project settings                                                                                                    |                                          |  |  |
|---------------|----------------------------------------------------------------------------------------------------|------------------------------------------|--|--|
|               | Disable Subscription State Collection with response Disable State Collection with response Disable State Collection State Collection State Col | epeating forms? ?                        |  |  |
| Complete!     | Disable Surveys in this project? ?                                                                                                    | VIDEO: How to create and manage a survey |  |  |
| Not complete? | Modify project title, purpose, etc.                                                                                                    |                                          |  |  |

### Project setup – CRF creation

#### - Design your data collection instruments

- Online Designer (online CRF creation => user-friendly)
- Data Dictionary (offline CRF creation => experience required)

|             | Design your data collection instruments & enable your surveys                                                                                                    |  |  |
|-------------|----------------------------------------------------------------------------------------------------|--|--|
| Not started | Add or edit fields on your data collection instruments (survey and forms). This may be done by either using the Online Designer (online method) or by uploading a Data Dictionary (offline method). You may then enable your instruments to be used as surveys in the Online Designer. Quick links: <u>Download PDF of all instruments</u> OR <u>Download the current Data Dictionary</u> |  |  |
|             | Go to 📴 Online Designer Or 🗷 Data Dictionary Explore the EREDCap Shared Library                                                                                                    |  |  |
|             | Have you checked the <u>Check For Identifiers</u> page to ensure all identifier fields have been tagged?<br>Learn how to use [ <b>}</b> ] Smart Variables <i>Piping</i> @ Action Tags                                                                                                    |  |  |

<sup>b</sup> UNIVERSITÄT BERN

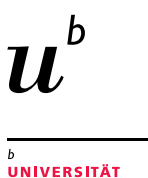

BERN

# Important when working with .CSV (Data Dictionary / Export)

Make sure your computer settings are set correctly to read the .csv

Go to control panel – change date, time, or number formats – Additional settings – List separtator needs to be «,» not «;»!

|                                                                      | L                                           | Control Panel |                   |                                                                                                    |           |                                                                           | 😥 Customize Format                                                            | ×                                     |
|----------------------------------------------------------------------|---------------------------------------------|---------------|-------------------|----------------------------------------------------------------------------------------------------|-----------|---------------------------------------------------------------------------|-------------------------------------------------------------------------------|---------------------------------------|
| 🔗 Region                                                             | _                                           | ×             | 🖾 👂 Control Panel |                                                                                                    |           | ڻ <mark>&gt;</mark>                                                       | Numbers Currency Time Date                                                    |                                       |
| Formats Location Admir<br>Format:                                    | nistrative                                  |               | Adjust y          | your computer's settings                                                                                                    |           | View by: Category                                                         | Example<br>Positive: 123'456'789.00                                           | Negative: -123'456'789.00             |
| German (Switzerland)<br>Language preferences<br>Date and time format | ts                                          | ~             |                   | System and Security<br>Review your computer's status<br>Save backup copies of your files with File History<br>Backup and Restore (Windows 7) | <u>88</u> | User Accounts<br>Change account type Appearance and Personalization       | Decimal symbol:<br>No. of digits after decimal:                               | · · · · · · · · · · · · · · · · · · · |
| Short date:<br>Long date:<br>Short time:                             | dd.MM.yyyy<br>dddd, d. MMMM yyyy<br>HH:mm   | ~             |                   | Network and Internet<br>View network status and tasks<br>Hardware and Sound                                                                  |           | Clock and Region<br>Change date, time, or number formats                  | Digit grouping symbol:<br>Digit grouping:                                     | ✓ ✓ 123′456′789 ✓                     |
| Long time:<br>First day of week:                                     | HH:mm:ss<br>Montag                          | ~             | 20                | View devices and printers<br>Add a device<br>Adjust commonly used mobility settings                                                          | G         | Ease of Access<br>Let Windows suggest settings<br>Optimize visual display | Negative sign symbol:<br>Negative number format:                              | · · · ·                               |
| Examples<br>Short date:                                              | 07.07.2020                                  |               | a l               | Programs<br>Uninstall a program<br>Get programs                                                                                              |           |                                                                           | Display leading zeros:<br>List separator:                                     | 0.7 ~                                 |
| Long date:<br>Short time:<br>Long time:                              | Dienstag, 7. Juli 2020<br>09:26<br>09:26:25 |               |                   |                                                                                                    |           |                                                                           | Standard digits:<br>Use native digits:                                        | 0123456789 ~<br>Never ~               |
|                                                                      | Additional settings<br>OK Cancel            | Apply         |                   |                                                                                                    |           |                                                                           | Click Reset to restore the system defau<br>numbers, currency, time, and date. | It settings for Reset                 |

### **Online Designer – Field creation**

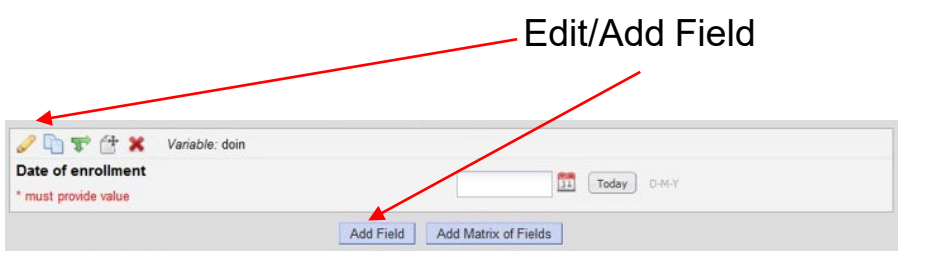

| To an overview of the different field types available, you may view the                                                                                                    |
|----------------------------------------------------------------------------------------------------|
| -                                                                                                    |
| Variable Name (utilized during data export)<br>ONLY letters, numbers, and<br>underscores<br>Field Laber?                                                                                                    |
| Validation? (optional)         None         •           - or -         -         -         -         -         -         -         -         -         -         -         -         -         -         -         -         -         -         -         -         -         -         -         -         -         -         -         -         -         -         -         -         -         -         -         -         -         -         -         -         -         -         -         -         -         -         -         -         -         -         -         -         -         -         -         -         -         -         -         -         -         -         -         -         -         -         -         -         -         -         -         -         -         -         -         -         -         -         -         -         -         -         -         -         -         -         -         -         -         -         -         -         -         -         -         -         -         -         -         -         - |
| Enable searching within a biomedical ontology ?                                                                                                    |
| choose ontology to search                                                                                                    |
| Required?*      ON O Yes * Prompt if field is blank                                                                                                    |
| Identifier?  No  Yes Does the field contain identifying information (e.g., name, SSN, address)?                                                                                                    |
| Custom Alignment         Right / Vertical (RV)           Align the position of the field on the page                                                                                                    |
| Field Note (optional)                                                                                                    |
|                                                                                                    |

- Field Type
- Field Label
- Choices
- Variable Name

UNIVERSITÄT BERN

- Validation
- Required?
- Identifier?
- Custom Alignment
- Field Note
- Field Annotation

### Field creation – Predefined field types

- Text Box, validated
  - Numeric fields (validation required)
  - Dates (validation required)
- Text Box, unvalidated\*: single-line text box
- Notes Box\*: large text box for longer text
- Dropdown List / Radio Buttons: multiple choices, single answer
- Checkboxes\*: multiple answers possible
- **Calculated Fields**\*: perform calculations (numbers/dates only)
- File Upload: document upload, e.g. PDF file (light files only)
- Slider / Visual Analogue Scale: coded from 0 to100

\* avoid if possible

UNIVERSITÄT BERN

31

## 

BERN

### Field creation – Field label

- The field label contains the question text
- If a number shall be recorded, indicate the **unit** in square brackets:

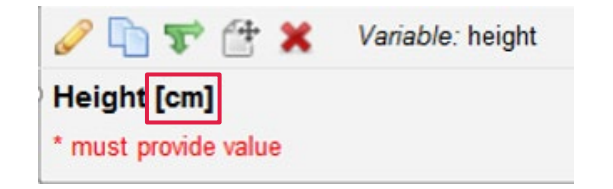

### Field creation – Choices

#### **CTU Standard Coding**

#### Multiple-choices fields

code first choice as 1, increment by 1 with every added choice

- Special values
  - 1, yes / true / positive / etc.
  - 0, no / none / false / negative / etc.
  - 77, not applicable
  - 88, other / etc.
  - 99, unknown / not available / not done / etc.

Use consistent coding within your project!

| Field Label                   | 🖋 How to use Piping   |
|-------------------------------|-----------------------|
| Severity                      |                       |
|                               |                       |
|                               |                       |
|                               |                       |
|                               |                       |
| Choices (one choice per line) | Copy existing choices |
| 1, Mild (>5%)                 |                       |
| 2, Moderate (1-5%)            |                       |
|                               |                       |

UNIVERSITÄT BERN

### Field creation – Variable name

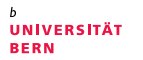

- Must be unique within a project
- Should be short and meaningful (do NOT use autonaming)
- Recommended length: < 26 characters</li>
- Must start with a lowercase and can only contain letters, numbers and underscores. All letters must be lowercase.
- Add a suffix to indicate field type (e.g. blood\_draw\_date)

| date  | Date                                         |
|-------|----------------------------------------------|
| dt    | Date and Time                                |
| yn    | Yes/no                                       |
| txt   | Text                                         |
| nr    | Number                                       |
| code  | Coding of a variable                         |
| spec  | Specify, when to specify a variable          |
| other | Other, when to specify "other" of a variable |
| def   | Define/definition                            |
|       |                                              |

### Field creation – Validation

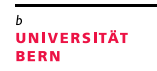

-

#### Main validation formats

- Numeric Fields
  - Integer (whole number)
  - Number (1, 2, 3 or 4 decimal place(s))
  - Number (every type of numbers is tolerated)
- Dates / Time
  - DD-MM-YYYY
  - HH:MM
- Text
  - Email
  - Letters only (whitespaces not tolerated!)
- Range values (for numeric and date fields only)

Add min. and max. range values to prevent erroneous data entry

Minimum: 01-01-2015

Maximum: 31-12-2015

Validation? (optional)

Date (D-M-Y)

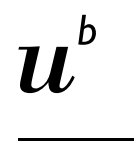

UNIVERSITÄT BERN

### Field creation – Required fields & Identifiers

 Required fields: If one or several required fields have no value while saving your data entry form, REDCap will send you a warning but will not prevent you from saving your work (≠ survey).

| NOTE: Some fields are required!                                   |                                                                                  |                                                                             |     |  |  |
|-------------------------------------------------------------------|----------------------------------------------------------------------------------|-----------------------------------------------------------------------------|-----|--|--|
| Your data wa<br>require a valu                                    | s successfully saved, but you did not<br>ue. Please enter a value for the fields | provide a value for some fields that<br>on this page that are listed below. |     |  |  |
| Provide a val                                                     | ue for                                                                           |                                                                             |     |  |  |
| <ul> <li>Date of er</li> <li>Date of B</li> <li>Gender</li> </ul> | nrollment<br>irth                                                                |                                                                             |     |  |  |
| Okay                                                              | Ignore and leave record                                                          | Ignore and go to next form                                                  | 1   |  |  |
|                                                                   |                                                                                  |                                                                             | ٩., |  |  |

- Identifiers: It is possible to export data without identifiers.

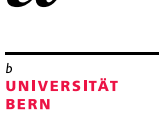

### Field creation – Field note

- Field note: Is used to give clear data entry instructions. Particularly useful for numeric \_ and date fields (REDCap does not tolerate any error in validation type).
  - Validation format .
  - Min. & max range values ٠

|                                  | Validation? (optional) | Integer  |                     | • |  |
|----------------------------------|------------------------|----------|---------------------|---|--|
|                                  |                        | Minimum: | 100                 |   |  |
|                                  |                        | Maximum: | 250                 |   |  |
| 🥜 🛅 🐨 🚰 🗶 🛛 Variable: heig       | ht                     |          |                     |   |  |
| Height [cm] * must provide value |                        | Integ    | er. min=100. max=25 | 0 |  |

### **Online Designer – Piping**

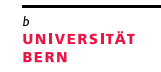

 Piping: Allows to inject previously collected data into text on a data collection form. This is achieved by inserting into your text the variable name inside square brackets.

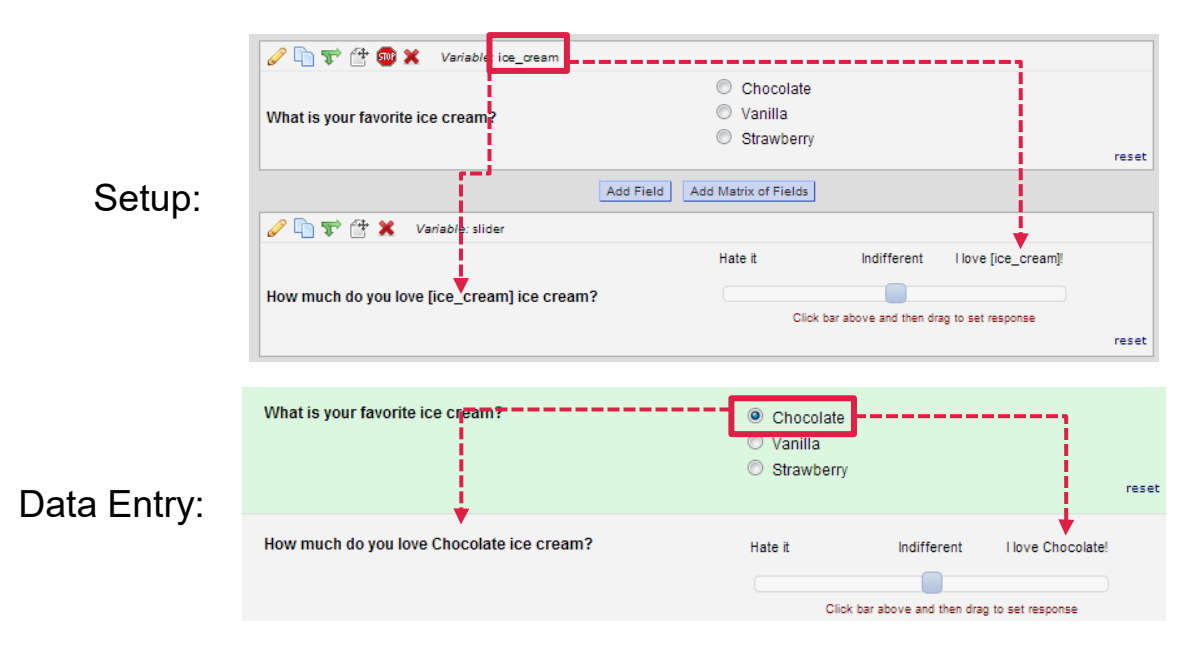

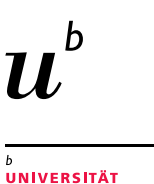

BERN

### Online Designer – Branching logic I

Branching logic: Branching logic enables you to display a field only if a specific (set of) condition is met.

| 6      | 🕫 🚏 😭 🗶 🛛 Variable: sex                       |                                                                                                    |       |
|--------|-----------------------------------------------|----------------------------------------------------------------------------------------------------|-------|
| G<br>* | ender<br>must provide value                   | <ul> <li>Male</li> <li>○ Female</li> </ul>                                                                                    | reset |
|        | 🥜 🛅 🐨 🚰 🗙 Variable: pregnancy_test_res_scr    | [Branching logic exists]                                                                                                    |       |
| )      | Pregancy test (serum)<br>* must provide value | <ul> <li>Positive result</li> <li>Negative result</li> <li>Not applicable (patient not of child-bearing potential)</li> </ul> | reset |
|        |                                               | Positive result exclusive at Screening                                                                                        |       |

#### Pregnancy test result should only be displayed for female patients!

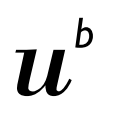

UNIVERSITÄT BERN

### **Online Designer – Branching logic II**

|    | 🥒 🛅 🐨 🈤 Variable: pregnancy_test_res_scr | [Branching logic exists]                                |       |
|----|------------------------------------------|---------------------------------------------------------|-------|
| [  |                                          | Positive result                                         |       |
|    | Pregancy test (serum)                    | Negative result                                         |       |
| ļ. | * must provide value                     | Not applicable (patient not of child-bearing potential) |       |
| Į. |                                          | Positive result exclusive at Screening                  | reset |

- **Branching logic** can be implemented by:
  - programming

Advanced Branching Logic Syntax

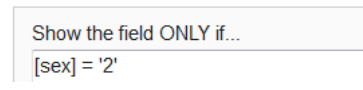

• "drag & drop"

- Show the field ONLY if... ALL below are true ANY below are true sex = Female (2) X
- Branching logic cannot be tested without entering test data (Rules can however now be tested within the Online Designer)

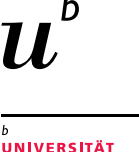

### Online Designer – Record ID

- D UNIVERSIT BERN
- The first field of the first form is the Record ID. DON'T CHANGE IT! This field allows REDCap to uniquely identify each record (patient).

| bottom. When<br>may view the (                                                                                              | you add a new field, it will be added to the form on this<br>Field Types video (4 min).                                                                                                    | s page. For an overview of the differe                                                                                        | nt field types available, you                                           |
|----------------------------------------------------------------------------------------------------|----------------------------------------------------------------------------------------------------|----------------------------------------------------------------------------------------------------|-------------------------------------------------------------------------|
| Field Type:                                                                                                    | Text Box (Short Text)                                                                                                    | •                                                                                                    |                                                                         |
| Field Label                                                                                                    | How to use Piping                                                                                                    |                                                                                                    |                                                                         |
| Record ID                                                                                                    |                                                                                                    | Variable Name (utilized during<br>[record_id<br>ONLY letters, numbers, and<br>underscores<br>Validation? (optional)<br>[ None | data export) Enable auto naming of variable based upon its Field Label? |
| NOTE: This fip<br>project. This is<br>of the records<br>deleted or mo<br>field label or e<br>auto-numberi<br>drap down list | eld is the record ID field, which is the first field in the<br>field is special because it is used to store the names<br>is in your project. Thus the record ID field cannot be<br>eved but only edited. If you wish, you may change its<br>even its variable name. Additionally, since<br>ing for records has been enabled, the validation<br>thas hene disabled. | Identifier?  No  Yes Does the field contain identifying info                                                                  | rmation (e.g., name, SSN, address)?                                     |

 If you want to collect an additional identifier (i.e. patient ID), please create a new field (and, eventually, set it as secondary unique field).

### Project setup – Define my events

#### For longitudinal data collection only

- Define your events by entering their name
- Possibility to define several arm(s), i.e. groups of events/visits. (e.g. cases vs. controls)

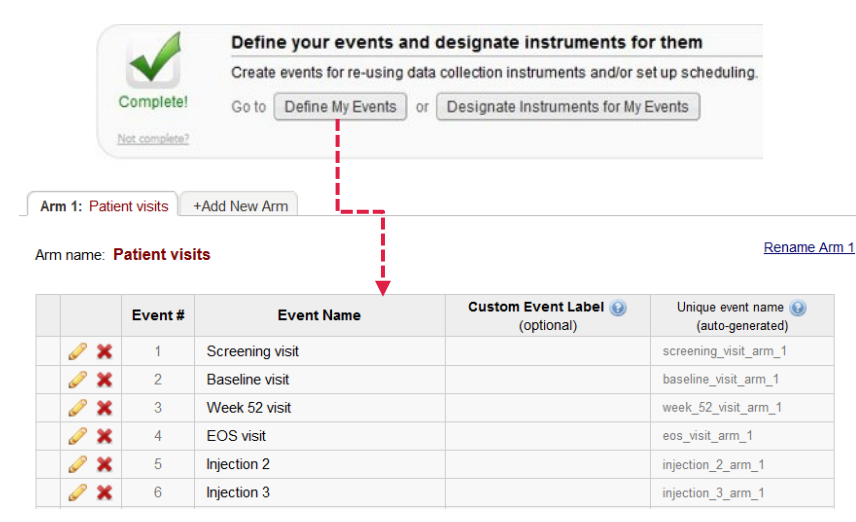

UNIVERSITÄT BERN

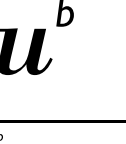

### Project Setup – Event table

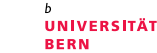

- Designate the created Instruments (CRF) to the corresponding events (i.e. visits)

|               |                                                                                  | <br>Data<br>Collection<br>Instrument              | Screening<br>visit<br>(1) | Baseline<br>visit<br>(2) | 52<br>visit<br>(3) | EOS<br>visit<br>(4) | Injection<br>2<br>(5) | Injection<br>3<br>(6) |
|---------------|----------------------------------------------------------------------------------|---------------------------------------------------|---------------------------|--------------------------|--------------------|---------------------|-----------------------|-----------------------|
|               |                                                                                  | Demographics                                      | <b>~</b>                  |                          |                    |                     |                       |                       |
|               | Define your events and designate instruments for them                            | General and<br>Ophthalmic<br>Data at<br>Screening | ~                         |                          |                    |                     |                       |                       |
|               | Create events for re-using data collection instruments and/or set up scheduling. | Eligibility at<br>Screening                       | ~                         |                          |                    |                     |                       |                       |
| Not complete? | Go to Define My Events or Designate Instruments for My Events                    | <br>General and<br>Ophthalmic<br>Data             |                           | ~                        | ~                  | ~                   | ~                     | ~                     |
|               |                                                                                  | Eligibility at<br>Baseline                        |                           | ~                        |                    |                     |                       |                       |
|               |                                                                                  | Randomization                                     |                           | ~                        |                    |                     |                       |                       |
|               |                                                                                  | Aflibercept<br>Injection                          |                           | ~                        |                    |                     | ~                     | ~                     |
|               |                                                                                  | BPRC -<br>Disease<br>Activity Form                |                           |                          |                    |                     | ~                     | ~                     |
|               |                                                                                  | End of Study<br>Form                              |                           |                          |                    | ~                   |                       |                       |

Week

## Project Setup – Optional modules and customizations

- Optional modules and customizations
  - Repeatable instruments and events
    - Repeated instruments: for both classic and longitudinal projects
    - Repeated events: for longitudinal projects only
  - Auto-numbering for records
    - Please keep it enabled!
  - Scheduling module (i.e. use of REDCap internal calendar)
    - For longitudinal projects only
  - Randomization module
    - For randomized trials only
  - E-mail field to use for invitations to survey participants
    - Main project setting «Use surveys in this project» must first be enabled

| Enable optional modules and customizations |                                                                          |  |  |  |  |
|--------------------------------------------|--------------------------------------------------------------------------|--|--|--|--|
| Enable                                     | Repeatable instruments and events ?                                      |  |  |  |  |
| Disable                                    | Auto-numbering for records ?                                             |  |  |  |  |
| Enable                                     | Scheduling module (longitudinal only) ?                                  |  |  |  |  |
| Enable                                     | Randomization module ?                                                   |  |  |  |  |
| Enable                                     | Designate an email field to use for invitations to survey participants ? |  |  |  |  |

UNIVERSITÄT RERN

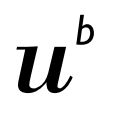

<sup>b</sup> UNIVERSITÄT BERN

# Optional modules – Repeatable instruments and events

- Specify the instruments/events that shall be repeatable
  - Not repeating vs. Repeat Instruments vs. Repeat Entire Event
  - If wanted, specify custom label for repeating instruments

|          | Event Name      | Repeat entire event or selected instruments? | Instrument name<br>(select instruments to repeat)           | Custom label for<br>repeating instruments (optional) @<br>Example: [visit_date], [weight] kg |
|----------|-----------------|----------------------------------------------|-------------------------------------------------------------|----------------------------------------------------------------------------------------------|
|          | Baseline Visit  | not repeating V                              | Demographics Clinical Data Laboratory Data                  |                                                                                              |
| ~        | Follow-up Visit | Repeat Entire Event (repeat 🗸                | <ul><li>✓ Clinical Data</li><li>✓ Laboratory Data</li></ul> |                                                                                              |
| <b>~</b> | Medication      | Repeat Instruments (repeat 🗸                 | Medication                                                  | [med_name], [med_dose] [med_uni                                                              |
| ~        | Adverse Events  | Repeat Instruments (repeat 🗸                 | Adverse Event                                               | [ae_description], [ae_date]                                                                  |

### Optional modules – Repeatable instruments and events

**\ A /'II** 

. .

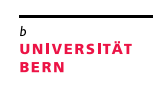

|                            | Record ID 1       |                                           |                                 |             |                   |
|----------------------------|-------------------|-------------------------------------------|---------------------------------|-------------|-------------------|
| Data Collection Instrument | Baseline<br>Visit | Follow-<br>up Visit<br>09-05-2018<br>(#1) | + Add new<br>10-06-2018<br>(#2) | Medication  | Adverse<br>Events |
| Demographics               |                   |                                           |                                 |             |                   |
| Clinical Data              | $\bigcirc$        | ۲                                         | ۲                               |             |                   |
| Laboratory Data            |                   |                                           |                                 |             |                   |
| Medication                 |                   |                                           |                                 | <b>()</b> + |                   |
| Adverse Event              |                   |                                           |                                 |             | -                 |
| Delete all data on event:  |                   | ×                                         | ×                               | ×           | ×                 |

For more details or explanations, please watch the respective training video!

#### Repeating Instruments

| Medica<br>Medica | <b>cation</b><br>ation |                 | Adverse Event Adverse Events |        |                      |
|------------------|------------------------|-----------------|------------------------------|--------|----------------------|
| 1                | ۲                      | Aspirin, 300 mg | 1                            | ۲      | Fever, 09-05-2018    |
| 2                | ۲                      | Solmucol,       | 2                            | ۲      | Headache, 11-05-2018 |
|                  |                        | + Add new       | + Add new                    |        |                      |
|                  |                        |                 | ► W                          | /ill a | dd a new instrument  |

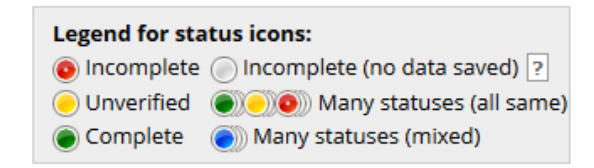

Creation Date 16.01.2020. This document by CTU Bern is licensed under a Creative Commons Attribution 4.0 International License

### Randomization module – Model definition

UNIVERSITÄT BERN

#### Define your randomization model

#### usually done by CTU Bern, experience required

- Stratification factors (optional)
- Group/Site (optional)
- Randomization field .

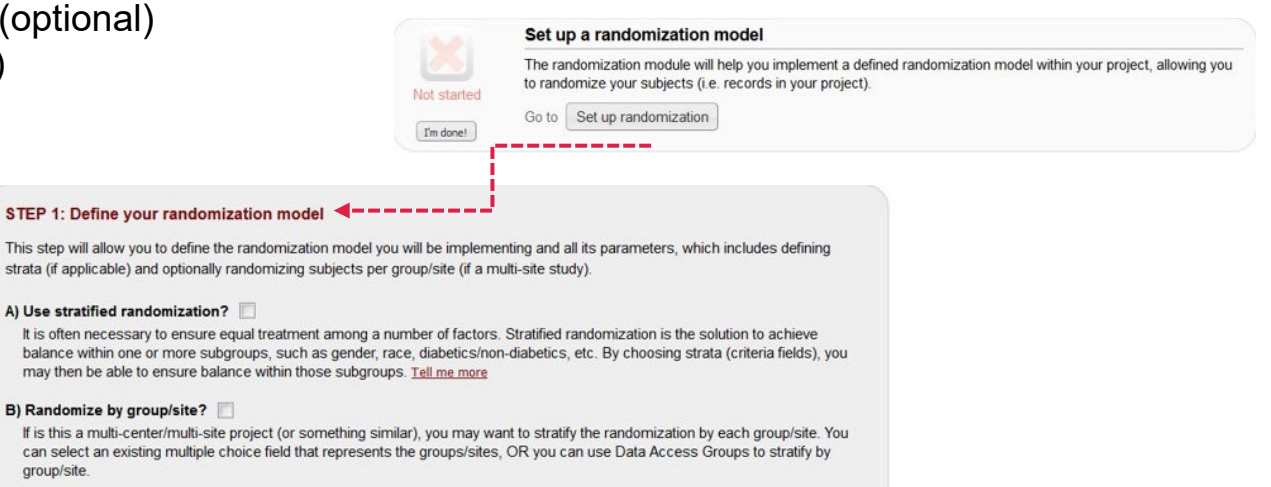

#### C) Choose your randomization field

This is the field where the allocated randomization (treatment) group will be saved and stored, and is where the Randomize button will appear on your data collection form

- select a field -

group/site.

Save randomization model Erase randomization model

### Randomization module – Allocation tables

- Two allocation tables will be uploaded
  - 1 for development mode
  - 1 for production mode

|    | A          | В                        |  |  |  |
|----|------------|--------------------------|--|--|--|
| 1  | random_res | redcap_data_access_group |  |  |  |
| 2  | 2          | 19                       |  |  |  |
| 3  | 2          | 19                       |  |  |  |
| 4  | 3          | 19                       |  |  |  |
| 5  | 3          | 19                       |  |  |  |
| 6  | 1          | 19                       |  |  |  |
| 7  | 2          | 19                       |  |  |  |
| 8  | 1          | 19                       |  |  |  |
| 9  | 3          | 19                       |  |  |  |
| 10 | 3          | 19                       |  |  |  |
| 11 | 2          | 19                       |  |  |  |
| 12 | 2          | 19                       |  |  |  |
| 13 | 3          | 1                        |  |  |  |
| 14 | 1          | 1                        |  |  |  |
| 15 | 1          | 1                        |  |  |  |
| 16 | 3          | 19                       |  |  |  |
| 17 | 1          | 19                       |  |  |  |
| 18 | 2          | 19                       |  |  |  |
| 19 | 3          | 19                       |  |  |  |
| 20 | 1          | 19                       |  |  |  |
| 21 | 3          | 20                       |  |  |  |
| 22 | 2          | 20                       |  |  |  |
| 23 | 1          | 20                       |  |  |  |
| 24 | 3          | 20                       |  |  |  |

| Reminders:<br>• Once your project is<br>• Be sure to include m<br>drop-in of subjects). | in production status, the allocation tables will become locked and unmodifiable.<br>ore assignments in your allocation table than you think you will need (to accommodate possible drop-out and |
|-----------------------------------------------------------------------------------------|----------------------------------------------------------------------------------------------------|
| Record names (e.g.,<br>files from Step 2 abo                                            | study ID) should NOT be included as a column in your allocation table, but only the fields listed in the example<br>ve.                                                                         |
|                                                                                         | Upload allocation table (CSV file) for use in DEVELOPMENT status                                                                                                    |
| Already uploaded                                                                        | Delete allocation table? Download table                                                                                                    |
| -4                                                                                      | Upload allocation table (CSV file) for use in PRODUCTION status                                                                                                    |
| <b>~</b>                                                                                | Delete allocation table? Download table                                                                                                    |
| Already uploaded                                                                        |                                                                                                    |

Study sites: Bern (19), Aarau (20) Treatments: 1, 2 or 3 <sup>b</sup> UNIVERSITÄT BERN

### Project Setup – Additional customizations

- Additional Customizations
  - Secondary unique field (e.g. patient ID)
  - Data error resolution systems (Monitoring)
    - Field Comment Log
    - Data Resolution Workflow (user/role-specific monitoring rights)

| 4             | Enable optional modules and customizations                                      |  |  |  |  |
|---------------|---------------------------------------------------------------------------------|--|--|--|--|
|               | Disable O Auto-numbering for records ?                                          |  |  |  |  |
| Complete!     | Enable Scheduling module (longitudinal only) ?                                  |  |  |  |  |
|               | Disable Sandomization module ?                                                  |  |  |  |  |
| Not complete? | Enable Obsignate an email field to use for invitations to survey participants ? |  |  |  |  |
|               | Additional customizations                                                       |  |  |  |  |

UNIVERSITÄT BERN

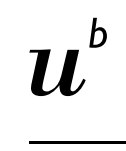

the form, field or text display using HTML

- General: Changing the format (color, text) of
  - You can find good examples in "REDCap Help & FAQ":

https://redcap.vanderbilt.edu/surveys/?s=u7B74tUTsa

Code is:

<div class="red" style="text-align:center:"> <h3 style="text-align:center;">Participant is not ACTIVE</h3> Please review participant status form before continuing.

 $\langle div \rangle$ 

50

Participant is not ACTIVE Please review participant status form before continuing.

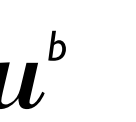

UNIVERSITÄT BERN

#### b UNIVERSITÄT BERN

### Database deployment

Move your project to production status

- CTU Bern will move your project to production mode, after your database works the way you expect (i.e. once thoroughly tested).
- On request CTU Bern will review you database before deployment.
- All test data will be deleted. You are now ready to collect "real" data.
- Once in production mode, minor structural changes can be implemented in Draft Mode (collection of data is still possible while implementing changes in Draft Mode).
- Changes are not executed instantaneously anymore but must be approved by CTU Bern
- With REDCap Light: CTU Bern does not review your changes! Be careful if changes provoke data damage or loss.
- A Review by CTU Bern can be requested in the costing.

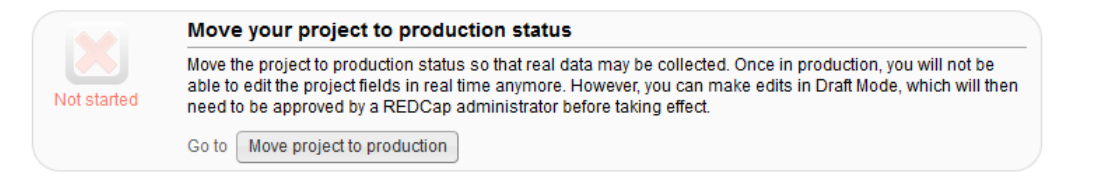

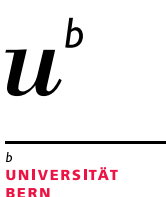

### Data Collection – Add / Edit Records

- Add/Edit Records (i.e. patients, participants)

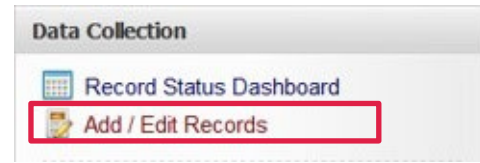

#### 🛃 Add / Edit Records

You may view an existing record/response by selecting it from the drop-down lists below. To create a new record/response, click the button below.

| Total records: 0             |                 |
|------------------------------|-----------------|
| Choose an existing Record ID | select record V |
|                              | Add new record  |

### Data Collection – Record Status Dashboard

- Record Status Dashboard
  - Form status icon (can be set manually at the bottom of each data entry form)
    - Red = Data entry incomplete
    - Yellow = Data entry complete, form unverified (optional)
    - Green = Data entry complete, form checked (ready for locking)

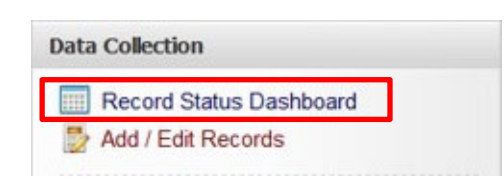

| Record ID                                      | Personal<br>Information<br>Patient<br>Information | and<br>Comorbidities<br>Patient<br>Information | Annual<br>Form<br>2015 | Annual<br>Form<br>2016 | Annual<br>Form<br>2017 |  |
|------------------------------------------------|---------------------------------------------------|------------------------------------------------|------------------------|------------------------|------------------------|--|
| 188-1 (Registry-specific patient ID AAR-A-001) | ۲                                                 | ۲                                              |                        |                        |                        |  |
| 189-1 (Registry-specific patient ID AAR-P-001) | ۲                                                 | ۲                                              | ۲                      |                        |                        |  |
| 189-2 (Registry-specific patient ID AAR-P-002) | ۲                                                 | ۲                                              | ۲                      |                        |                        |  |
| 189-3 (Registry-specific patient ID AAR-P-003) | ۲                                                 | ۲                                              | ۲                      |                        |                        |  |
| 189-4 (Registry-specific patient ID AAR-P-004) | ۲                                                 | ۲                                              | ۲                      |                        |                        |  |
| 189-5 (Registry-specific patient ID AAR-P-005) | ۲                                                 | ۲                                              | ۲                      |                        |                        |  |
| 189-6 (Registry-specific patient ID AAR-P-006) | ۲                                                 | ۲                                              | ۲                      |                        |                        |  |
| 189-7 (Registry-specific patient ID AAR-P-007) | ۲                                                 | ۲                                              |                        |                        |                        |  |
| 191-1 (Registry-specific patient ID)           | ۲                                                 | ۲                                              |                        |                        | ۲                      |  |
| 191-2 (Registry-specific patient ID BAS-P-001) | ۲                                                 | ۲                                              | ۲                      | ۲                      |                        |  |
| 192-1 (Registry-specific patient ID BEL-P-001) | ۲                                                 | ۲                                              | ۲                      | ۲                      |                        |  |
| 193-1 (Registry-specific patient ID BER-A-001) | ۲                                                 | ۲                                              | ۲                      | 0                      |                        |  |

UNIVERSITÄT

Creation Date 16.01.2020. This document by CTU Bern is licensed under a Creative Commons Attribution 4.0 International License

### Applications

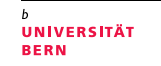

- Data Exports, Reports, and Stats (Analysis)
  - Data can be exported to Excel and several statistics softwares (R, STATA, SAS, SPSS)
  - Possibility to build up online Reports which can be exported.

#### Data Quality and Resolve Issues (Monitoring)

- Predefined rules to identify missing or inconsistent data
- Custom rules can be implemented
- Rules can be executed at data entry (real-time check), separately or all at the same time
- Identified discrepancies are linked to the Data Resolution Workflow

<sup>b</sup> UNIVERSITÄT BERN

### Addendum II Principles of CRF Designs

### **Open-Ended Response Format**

| OPEN ENDED QUESTION                                                                                                    |  |  |  |  |  |  |
|----------------------------------------------------------------------------------------------------|--|--|--|--|--|--|
| Country of birth                                                                                                    |  |  |  |  |  |  |
| >> "Berlin"<br>>> "Germany and Italy"<br>>> "Germany", "D", "GER", "Deutschland", "Germny",<br>>> "I was born in Germany in spring of 1950" |  |  |  |  |  |  |

- Free text responses
- Details are captured
- Burden of participants might be increased
- Responses need to be coded for analysis

## 

BERN

### **Closed-ended Response Format**

CLOSED ENDED QUESTION
Country of birth
Avoid or limit open ended questions
Avoid or limit "text responses"

- Pre-defined (limited) responses
- Easy to complete
- Branching possible
- Coding done in advance
- Edit checks can be defined

UNIVERSITÄT BERN

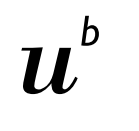

UNIVERSITÄT BERN

### **Open- vs. Closed-Ended Response Format**

**Take Home Message** 

Use open-ended response format only if you can not foresee how responses will look like (e.g. comments)

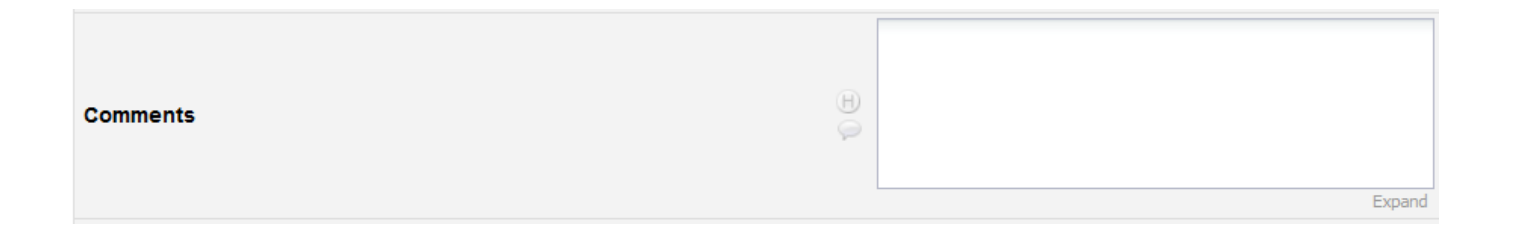

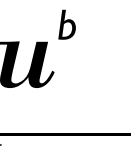

### Validation & Data Entry Instructions

<sup>b</sup> UNIVERSITÄT BERN

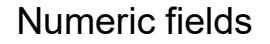

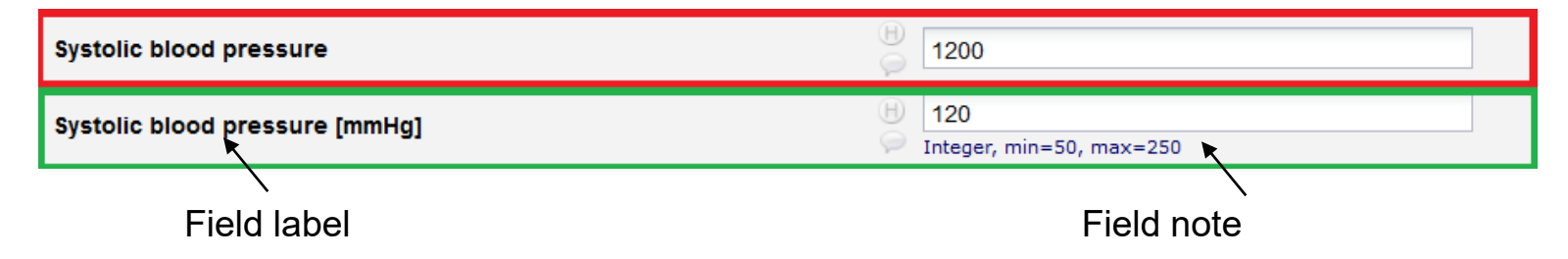

#### Take Home Message:

- If applicable, indicate the units in the field label (e.g. mmHg)
- Validate every numeric field with a predefined validation format (e.g. integer)
- Set min. and max. range values (e.g. min=50, max=250)
- Indicate the field validation format as well as the range values in field note

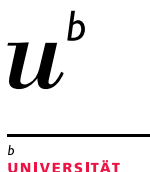

BERN

### Validation & Data Entry Instructions

Date fields

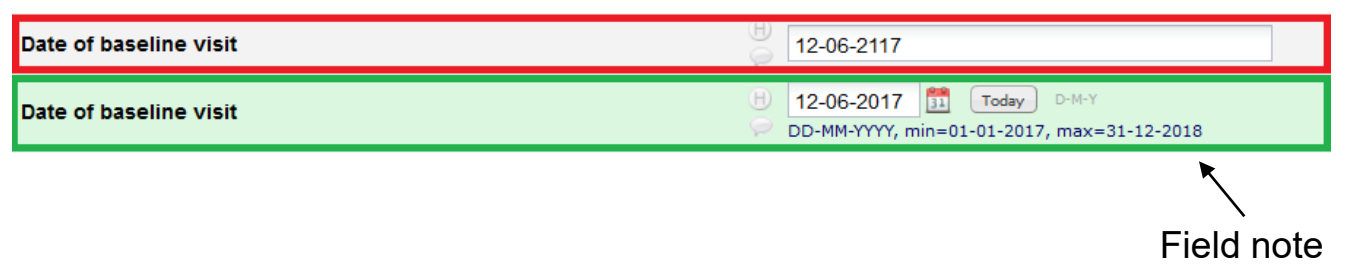

#### Take Home Message:

- Validate every date field with a predefined validation format (e.g. D-M-Y)
- Set min. and max. range values (e.g. min=01-01-2017, max=31-12-2019)
- Indicate the field validation format as well as the range values in field note

### Multiple-answers fields

| To which of the following countries have you been traveling within the last 12 months? | Ģ |
|----------------------------------------------------------------------------------------|---|
| Canada                                                                                 |   |
| Ecuador Ecuador                                                                        |   |
| Indonesia                                                                              |   |
| ✓ Namibia                                                                              |   |
| Portugal                                                                               |   |
| Other(s)                                                                               |   |
| Please check all that apply                                                            |   |
|                                                                                        |   |

- Fast data entry
- Are you sure this participant has not been travelling to Canada within the past 12 months?

UNIVERSITÄT BERN

### Single answers

To which of the following countries have you been traveling within the last 12 months? Yes No 0 ۲ Canada reset ۲ 0 Ecuador reset ۲ 0 Indonesia reset ۲  $\bigcirc$ Namibia reset 0 ۲ Portugal reset 0 ۲ Other(s) reset

Time consuming data entry

<sup>b</sup> UNIVERSITÄT BERN

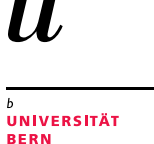

### Multiple vs. single answer fields

#### **Take Home Message**

For primary endpoints, always use (matrices of) single-answer fields (e.g. yes/no fields) instead of multiple-answers fields (i.e. checkboxes)!

### Complete, consistent and accurate datasets

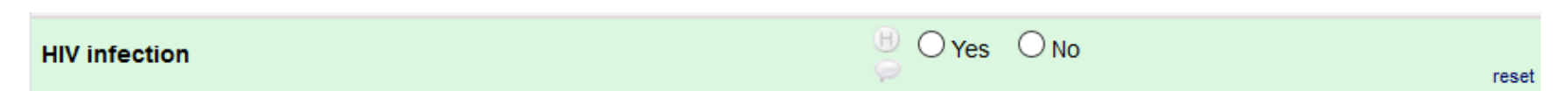

- What if this patient was never tested for HIV?
- "No" would mean that this patient is not HIV-positive

UNIVERSITÄT BERN

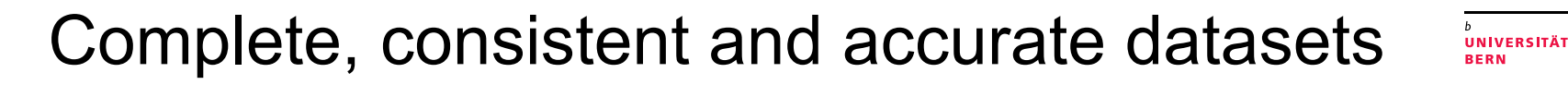

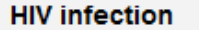

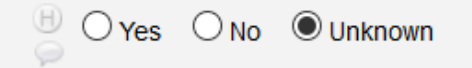

reset

**Take Home Message** For every <u>single-answer</u> field where it is applicable, add a choice "Unknown/Not done/etc".

### Complete, consistent and accurate datasets

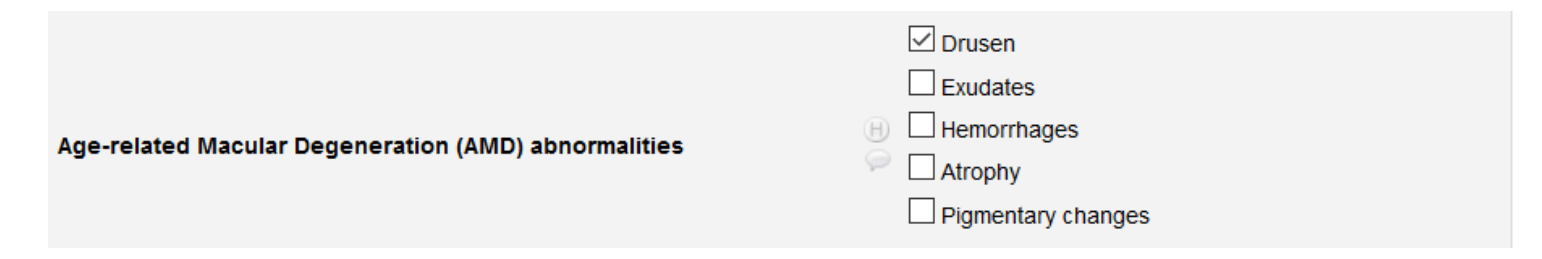

– What if other AMDs have been observed?

UNIVERSITÄT BERN

### Complete, consistent and accurate datasets

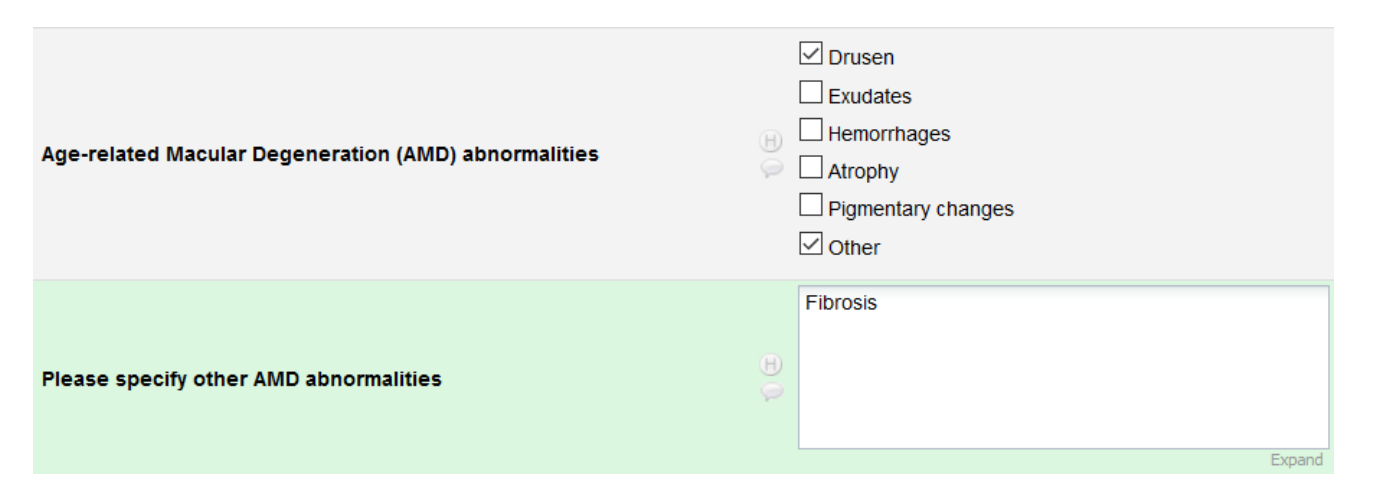

#### Take Home Message

For every multiple-choice field, where it is applicable, add a choice "Other" and branch it with a text box/note box UNIVERSITÄT RERN

67

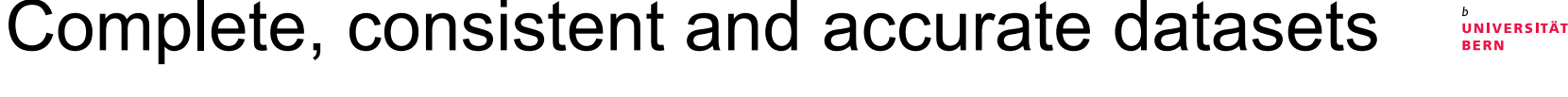

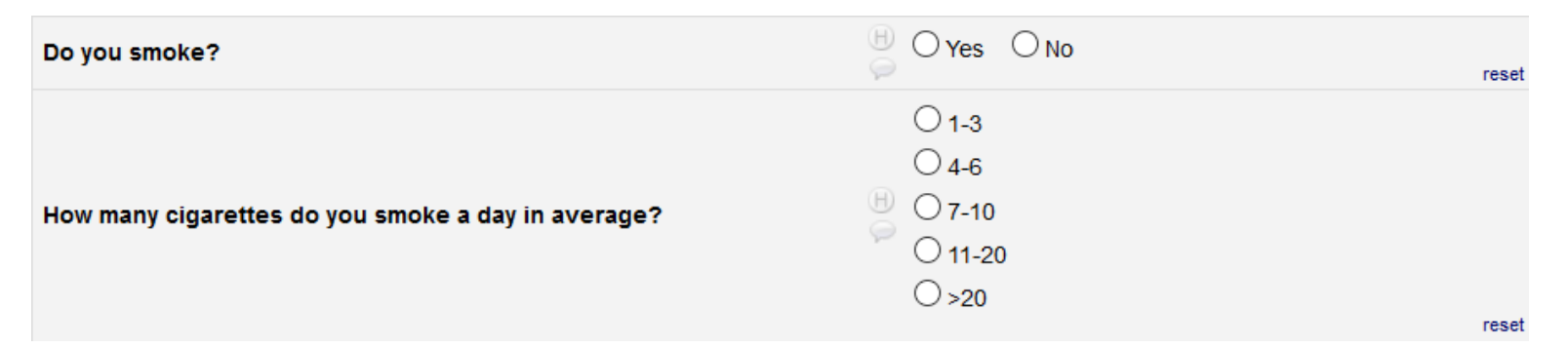

- What if this patient does not smoke?
- The average daily number of cigarettes smoked should only be collected for smokers.

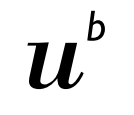

UNIVERSITÄT

### Complete, consistent and accurate datasets

Do you smoke? Wes ONO
reset 1-3 0 4-6 7-10 0 11-20 0 20 reset Do you smoke? OYes ONO Point Point

#### Take Home Message

Use branching logic to display only the fields that are necessary.

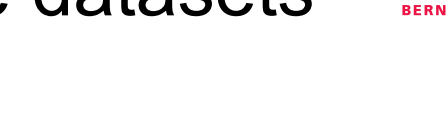

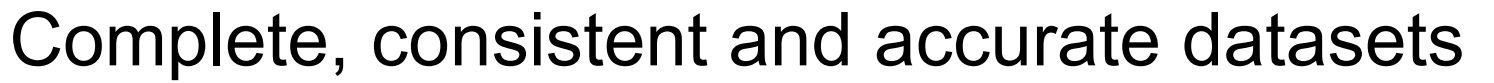

*Tricks to pay attention to:* 

| Did you feel sad?                                                | 🛞 🖲 Yes 🔿 No | reset |
|------------------------------------------------------------------|--------------|-------|
| >> Unclear time frame                                            |              |       |
| Is Australia rich in flora and fauna?                            | 🕒 🔿 Yes 💿 No | reset |
| >> Double-barrelled questions                                    |              |       |
| Do you agree that Australia is too far to travel to?             | 🗄 🖲 Yes 🔿 No | reset |
| >> Hidden assumptions                                            |              |       |
| How many tablets against pain did you take in the past 24 hours? | ⊕ 2<br>♀ mg  |       |
| >> Answer and question don't match                               |              |       |
| Patient is not swiss                                             | 🖰 🔿 Yes 💿 No | reset |
| >> Negative questions                                            |              |       |

UNIVERSITÄT BERN